## NWEA

## Launching the test window

- 1. In the Safari browser ONLY enter the following URL test.mapnwea.org/
- 2. Hit Enter
- 3. It will most likely be a blank page or error page
- 4. Click inside the URL Bar hit Enter or Return to refresh the page
- 5. Now you should see the NWEA browser page, if not give it about a 5 second count and refresh again. Continue to refresh the browser until you see the following page. I have seen this take four refreshes
- 6. DO NOT TEST IN THIS WINDOW.
- 7. Minimize, do not close, this window (Click Yellow (-) Button in Upper Left Corner of Window)

| Measures of Academic Progress® | NWEA.<br>Welcome to Measures of Academic Progress (MAP).<br>Please enter your test session name and password to join your<br>test session. | × |
|--------------------------------|----------------------------------------------------------------------------------------------------|---|
|                                | Test Session Name Password Join Test Warm-up                                                                                               |   |

## 8. YOU MUST NOW LAUNCH THE SECURE NWEA BROWSER FROM THE DOCK

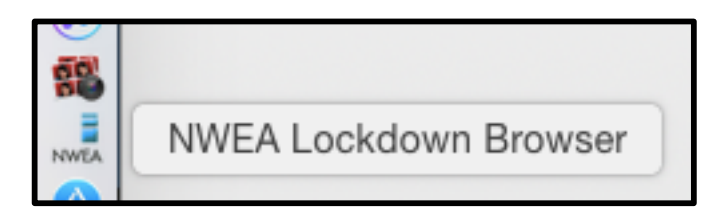

9. Enter the Session and Password information that your teacher has provided.